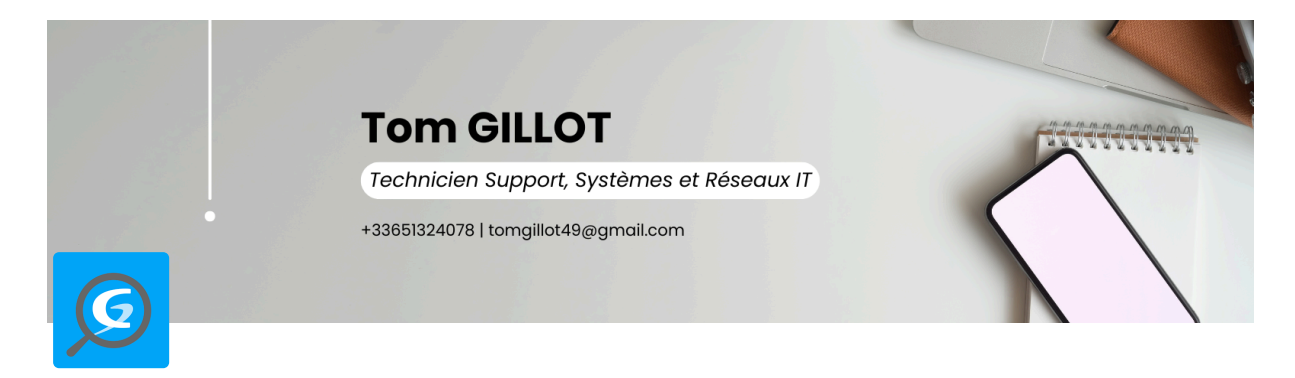

# **GPO AGENT GLPI**

I. Présentation II. Prérequis III. Création de la GPO IV. Vérification et Remontée Automatique

# I. Présentation

Au sein de l'école, nous avons environ une cinquantaine d'ordinateurs qui sont répartis un peu partout dans l'école. Pour installer l'agent GLPI Inventory, il fallait faire le tour de tous les ordinateurs et l'installer à la main. À chaque fois qu'il y avait une nouvelle version de l'agent, il fallait refaire le tour pour désinstaller et réinstaller le nouveau. C'était très long et répétitif.

Nous avons donc décidé de mettre en place la remontée automatique de l'agent GLPI Inventory afin de faire un inventaire automatique de (la Marque, le Modèle, Composants, N° de série de l'ordinateur...).

# II. Prérequis

Pour commencer, nous aurons besoin d'installer le plugin Agent-GLPI, sur notre serveur GLPI. Pour cela, nous allons nous rendre dans l'arborescence suivante :

• Configuration > Plugins > Marketplace > Découvrir

Dans le champ « Inventaire », vous allez rechercher le plugin « GLPI Inventory » et l'installer !

| <b>G</b> LPI                             | 🙆 Accueil / 🐵 Confi | Accueil /      Configuration /      Dugins /      Marketplace     Q. Rechercher     Q. Listes     Marketplace     Dugins     Rechercher     Q.     Super-Admin     Enth anche (Morescence) |                                                                                 |                                                                          |                                                                                                    |  |  |  |  |  |
|------------------------------------------|---------------------|----------------------------------------------------------------------------------------------------|---------------------------------------------------------------------------------|--------------------------------------------------------------------------|----------------------------------------------------------------------------------------------------|--|--|--|--|--|
| Chercher dans le menu                    | Installé Découvri   | r                                                                                                    |                                                                                 |                                                                          |                                                                                                    |  |  |  |  |  |
| 🍄 Parc 🗸<br>ରୁ Assistance 🗸              | Tous                | Filtrer la liste des plugins                                                                                                    | GI Pl Inventory                                                                 | Inventory Number Generation                                              | الأي Alpha ASC المحكم المحكم المح |  |  |  |  |  |
| G Gestion ✓                              | Helpdesk            | Configuration                                                                                                    | GLPI Inventory est un projet libre dont                                         | # Génération de numéros d'inventaire                                     | ← GLPI Network Advanced                                                                                                    |  |  |  |  |  |
| C Administration ~                       | Gestion             | Ce plugin simplifie et automatise la                                                                                                    | l'inventaire du matériel, le<br>télédéploiement et la découverte                |                                                                          | des systèmes Nutanix                                                                                                    |  |  |  |  |  |
| Configuration      ·                     | Ticket              | Android.                                                                                                    | réseau et complète la gestion de parc<br>et le helpdesk de l'outil GLPI. "GLPI  |                                                                          |                                                                                                    |  |  |  |  |  |
| 🖉 Intitulés                              | GLPI-Network        |                                                                                                    | Inventory for GLPI" est composé d'une<br>collection de plugins (extensions) qui |                                                                          |                                                                                                    |  |  |  |  |  |
| Composants                               | Reseau              |                                                                                                    | dialoguent avec un agent installé sur<br>les postes clients (GLPI Inventory-    |                                                                          |                                                                                                    |  |  |  |  |  |
| A Notifications                          | Donnees             |                                                                                                    | Agent)                                                                          |                                                                          |                                                                                                    |  |  |  |  |  |
| Niveaux de services                      | Export              | ★★★☆☆ Ø GPL V3+<br>④ 恋 □□   祭 TECLIB'                                                                                                    | ★★★☆☆ Ø AGPLv3+<br>奈田 祭 TECLIB'                                                 | ★★☆☆☆ 留 GPL v2+<br>④ 窓 □□  器 Walid Nouh                                  | ★★★★☆ II GPL v3+                                                                                                    |  |  |  |  |  |
| 11 Générale                              | Graphiques          | 13.1<br>13.1                                                                                                    | I# 1.4.0                                                                        | 1 <sup>3</sup> 2.8.6                                                     | 合本田 R TECUB'                                                                                                    |  |  |  |  |  |
|                                          | Architecture        | OCS Inventory NG                                                                                                    | Order Management                                                                | PrinterCounters                                                          | Purchaserequest                                                                                                    |  |  |  |  |  |
| <ul> <li>Actions automatiques</li> </ul> | Rapports            | Synchronisation OCSInventory-NG                                                                                                    | Gestion des commandes de matériels                                              | Plugin de gestion des compteurs des<br>imprimantes basé sur le protocole | Plugin de demandes d'achats<br>préalables au lancement de                                                                                                    |  |  |  |  |  |
| Collecteurs                              | Configuration       |                                                                                                    |                                                                                 | SNMP                                                                     | commandes avec le plugin order                                                                                                    |  |  |  |  |  |
| ¿? Liens externes                        | Réservations        | ★★★☆☆ ぼ GPL v2+<br>☆ 亚 器 Remi Collet, Nelly Mahu-Lasson, David Durieu                                                                                                    | ★★★☆☆ IF GPL v2+<br>企章□ 祭 Walid Nouh, Xavier Caillaud, François Legaste         | ★★★☆☆ 留 GPLv2+<br>☆ 苹 □   祭 Ludovic Dupont, Infotel                      | ★★★☆☆ 間 GPLv2+<br>企业□                                                                                                    |  |  |  |  |  |
| \$ Plugins                               | Tickets             | ₽ 2.0.4                                                                                                    | 14 2.10.6                                                                       | ₽ 2.0.1                                                                  | I≱ 3.0.2                                                                                                    |  |  |  |  |  |
|                                          |                     | Synchronisation des données avec<br>Toutil Microsoft SCCM                                                                                                    | Stock management Gestion de stock centralisé pour le matériel                   | Ajout de tags sur n'importe quel objet de GLPI                           | Typology<br>Typology. Ce plugin permet de définir<br>des typologies d'usage (gestion de<br>configurations) à partir des<br>informations des éléments inventoriés<br>dans GLPI.                                                                                                    |  |  |  |  |  |

Ensuite, veuillez activer le plugin. Puis, vous vous rendrez dans l'onglet :

### • Administration > Inventaire

Il faudra impérativement « activer » l'inventaire si vous souhaitez que vos machines remontent sur votre GLPI. N'oubliez pas de sauvegarder !

| <b>G</b> LPI                                       |                                                  | hamps verrouillés X Historique des équipement | ts refusés ] 🖉 Identifiants SNMP                                        | Rechercher Q Super-Admin<br>Entité racine (Arborescence) GL                      |
|----------------------------------------------------|--------------------------------------------------|-----------------------------------------------|-------------------------------------------------------------------------|----------------------------------------------------------------------------------|
| Chercher dans le menu                              | Configuration Importer depuis un fichier Tous    |                                               |                                                                         |                                                                                  |
| 🔁 Parc 🗸 🗸                                         |                                                  |                                               | Configuration                                                           |                                                                                  |
| G Assistance ~                                     | Activer l'inventaire                             |                                               |                                                                         |                                                                                  |
| Gestion                                            | Options d'importation                            |                                               |                                                                         |                                                                                  |
| Outris                                             | Volumes                                          |                                               | Network drives volumes                                                  |                                                                                  |
| Auministration •                                   | Removable drives volumes                         |                                               | Logiciels                                                               |                                                                                  |
| X Utilisateurs                                     | Moniteurs                                        |                                               | Imprimantes                                                             |                                                                                  |
| 유 <u>G</u> roupes                                  | Peripherals                                      |                                               | Antivirus                                                               |                                                                                  |
| ♀ Entités                                          | Unmanaged assets                                 |                                               |                                                                         |                                                                                  |
| 🖽 Règles                                           | Statut par défaut                                | i +                                           | Fréquence de l'inventaire (en heures)                                   | 24 -                                                                             |
| Dictionnaires                                      | Entité par défaut                                | Entité racine + i +                           | Importer un moniteur avec une correspondance partiel                    | lle du numéro de série                                                           |
| え Profils                                          | Configurations liées                             |                                               |                                                                         |                                                                                  |
| C <sup>8</sup> File d'attente des<br>notifications | Règles d'import et de liaison des équipements    |                                               | Règles d'affectation d'un élément à une entité                          |                                                                                  |
| Dournaux                                           | Type de port réseau                              |                                               |                                                                         |                                                                                  |
|                                                    | Virtualisation                                   |                                               |                                                                         |                                                                                  |
| GLPI Inventory                                     | Importer des machines virtuelles                 |                                               | Type d'ordinateur                                                       | i +                                                                              |
| Configuration ~                                    | Créer un ordinateur pour les machines virtuelles |                                               | Créer les composants pour les machines virtuelles                       |                                                                                  |
|                                                    |                                                  | Essal                                         | era de créer les composants à partir des informations de la VM envoyées | par l'hôte, ne pas utiliser si vous planifiez d'inventorier les VM directement ! |
|                                                    | Composants                                       |                                               |                                                                         |                                                                                  |
|                                                    | Processeurs                                      | 2                                             | Disques durs                                                            |                                                                                  |
| • •                                                | Mémoires                                         |                                               | Cartes son                                                              |                                                                                  |
|                                                    | Cartes réseau                                    |                                               | Cartes réseaux virtuelles                                               |                                                                                  |
|                                                    | Cartes graphiques                                |                                               | Cartes SIM                                                              |                                                                                  |
|                                                    | Lecteurs                                         |                                               | Alimentation                                                            |                                                                                  |

Veuillez télécharger l'agent GLPI sur le site de GITHUB.

| GLPI       | GLPI Agent v1.11 Latest                          |                                  |               |  |  |  |  |  |
|------------|--------------------------------------------------|----------------------------------|---------------|--|--|--|--|--|
| Here you o | Here you can download GLPI-Agent v1.11 packages. |                                  |               |  |  |  |  |  |
| Don't forg | et to follow our <u>installation d</u>           | ocumentation.                    |               |  |  |  |  |  |
| Release no | tes are available here: <u>https:/</u>           | //glpi-project.org/glpi-agent-v1 | -11-released/ |  |  |  |  |  |
| Windo      | Windows                                          |                                  |               |  |  |  |  |  |
| Arch       | Windows installer                                | Windows portable archive         |               |  |  |  |  |  |
| 64 bits    | <u>GLPI-Agent-1.11-x64.msi</u>                   | GLPI-Agent-1.11-x64.zip          |               |  |  |  |  |  |

Il faudra le stocker sur le serveur, dans un dossier qui sera accessible pour tous les ordinateurs.

| > Réseau > srv-dc01 > | > | > scripts > GLPI AGENT    |                  |                 |           |
|-----------------------|---|---------------------------|------------------|-----------------|-----------|
|                       | ^ | Nom                       | Modifié le       | Туре            | Taille    |
|                       |   | 🕼 GLPI-Agent-1.11-x64.msi | 04/11/2024 15:43 | Package Windows | 21 395 Ko |
|                       |   |                           |                  |                 |           |
|                       |   |                           |                  |                 |           |
|                       |   |                           |                  |                 |           |
|                       |   |                           |                  |                 |           |
|                       |   |                           |                  |                 |           |
|                       |   |                           |                  |                 |           |
|                       |   |                           |                  |                 |           |
|                       |   |                           |                  |                 |           |
|                       |   |                           |                  |                 |           |
|                       |   |                           |                  |                 |           |

### III. Création de la GPO

Maintenant, nous allons créer notre GPO :

Ouvrez une console gpmc.msc puis faites créer votre GPO. Pour nous, je vais la créer à la racine du domaine afin que tous les ordinateurs soient pris en compte.

Pour cela, faites un clic droit sur votre nom de domaine et cliquez sur « Créer un objet GPO dans ce domaine et le lier ici... »

| Racine de la console                                                                                                    |                                                                                                    | GPO Fond Ecran Verrouillage |  |  |  |  |  |
|----------------------------------------------------------------------------------------------------|----------------------------------------------------------------------------------------------------|-----------------------------|--|--|--|--|--|
| <ul> <li>Dossiers partagés (local)</li> <li>Utilisateurs et ordinateurs A</li> <li>Gestion des stratégies de gu</li> <li>A Forêt : eegp.local</li> <li>B Domaines</li> <li>eegp.local</li> <li>Default</li> </ul> | Étendue Détails Paramètres Délégation Ét<br>Liaisons<br>Afficher les liaisons à cet emplacement : eegp.<br>Les sites, domaines et unités d'organisation suivai |                             |  |  |  |  |  |
| ₩ GPO_Fe<br>GPO_Fe<br>> 2 Admini<br>> 2 Domair                                                                                                    | Lier un objet de stratégie de groupe e<br>Bloquer l'héritage                                                                                                   | xistant                     |  |  |  |  |  |
| > 🖹 Enseigr<br>> 🖻 Etudian<br>> 🛢 Format                                                                                                    | Assistant Modélisation de stratégie de<br>Nouvelle unité d'organisation                                                                                        | e groupe                    |  |  |  |  |  |
| > C<br>PC<br>Objets<br>Def<br>C<br>Fon                                                                                                    | Rechercher<br>Modifier le contrôleur de domaine<br>Supprimer<br>Utilisateurs et ordinateurs Active Direc                                                       | ctory                       |  |  |  |  |  |
| GPC                                                                                                    | Nouvelle fenêtre à partir d'ici                                                                                                    |                             |  |  |  |  |  |
| ~                                                                                                    | eegp.local Default Domain Polic GPO_Agent_GLPI GPO_Fond_Ecran_Ver                                                                                              | y<br>rouillage              |  |  |  |  |  |

Ensuite, nous allons la modifier, clic droit sur la GPO et « Modifier » :

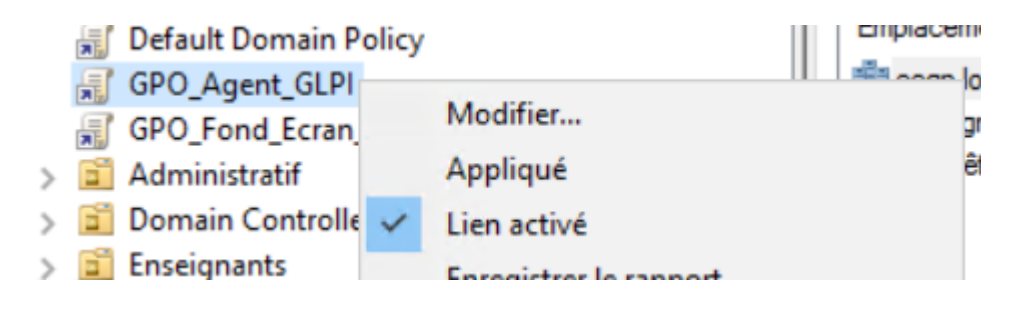

Nous allons créer un script au démarrage du système afin que l'agent s'installe dès le démarrage de la machine.

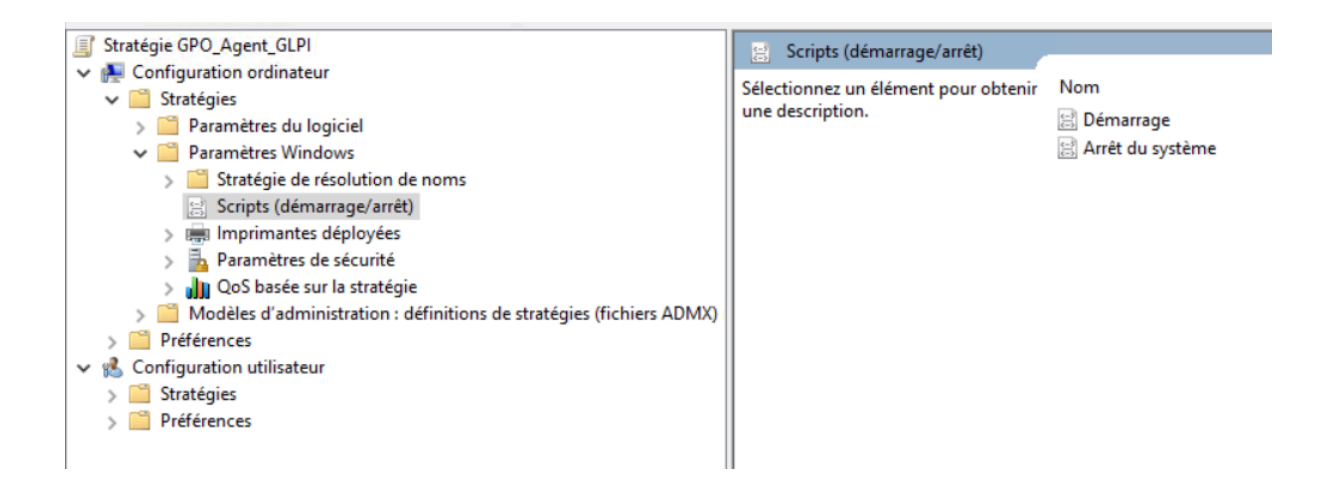

Puis, nous allons créer le script au démarrage de la machine pour l'agent GLPI :

- Nom du script : Le logiciel qui va exécuter notre script
- Paramètres de scripts : /quiet /i "\\cheminUNCdustockagedel'agent" RUNNOW=1 SERVER="http(s)://nomDNSduserveur/front/inventory.php"

| Propriétés de : Démarrage                                                                    |                                                 | ?                                          | ×                                                                                                    |                      |
|----------------------------------------------------------------------------------------------|-------------------------------------------------|--------------------------------------------|----------------------------------------------------------------------------------------------------|----------------------|
| Scripts Scripts PowerShell                                                                   |                                                 |                                            |                                                                                                    |                      |
| Scripts « Démarrage »                                                                        | pour « GPO_Agent_GLPI »                         |                                            | _                                                                                                    |                      |
| Nom                                                                                          | Paramètres                                      |                                            | Ajout d'un Script                                                                                                    | ×                    |
|                                                                                              |                                                 | Monter<br>Descendre<br>Ajouter<br>Modifier | Nom du script :<br>C:\Windows\System32\msiexec.exe<br>Paramètres de scripts :<br>YSVOL\eegp.local\scripts\GLPIAGENT\\$3LPI-Agent-*<br>OK | Parcourir<br>Annuler |
| Pour voir les fichiers de scripts stoc<br>sur le bouton ci-dessous.<br>Afficher les fichiers | kés dans cet objet de stratégie de<br>OK Annule | e groupe, cliquez<br>r Appliqu             | er                                                                                                    |                      |

Nous allons forcer la GPO avec un GPUPDATE /FORCE.

# IV. Vérification et Remontée Automatique

Et enfin, pour finir, nous allons éteindre notre machine et ensuite la redémarrer pour vérifier que la GPO se soit bien appliquée.

Pour valider le déploiement, nous allons nous rendre dans notre explorateur de fichiers et confirmer que l'Agent GLPI s'est bien installé sur le poste.

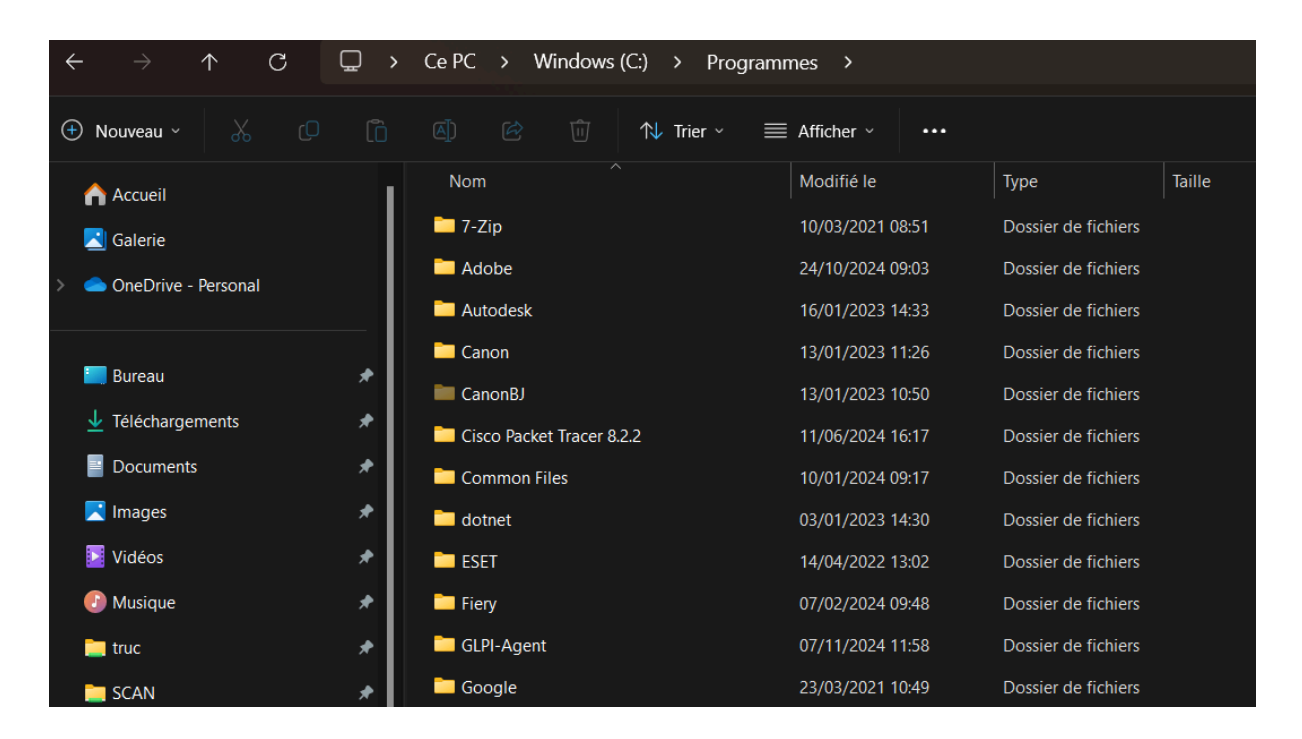

Dans ce fichier, vous pourrez avoir une remontée des logs d'erreurs ou des logs de remontée d'inventaire :

| ×        | +       |             |           |           |            |            |             |        |
|----------|---------|-------------|-----------|-----------|------------|------------|-------------|--------|
| <b>□</b> | Ce PC   | > Wind      | lows (C:) | Program   | nes >      | GLPI-Agent | > logs      |        |
|          |         | ë (         | j 🚺 1     | Trier ~ 🔳 | Afficher ~ |            |             |        |
|          | Nom     |             |           |           | Modifié le | 2          | Туре        | Taille |
|          | iig glp | i-agent.log |           |           | 18/11/202  | 24 09:56   | Fichier LOG | 16 Ko  |

Nous allons pouvoir aussi vérifier que l'agent va bien pointer vers la bonne URL en allant :

- Le « \_ » correspond au « / » dans une URL
- Le « .. » correspond au « : » dans une URL

|   | +                     |                      |            |            |                  |                     |        |
|---|-----------------------|----------------------|------------|------------|------------------|---------------------|--------|
| > | Ce PC > Windows       | s (C:) > Progr       | rammes >   | GLPI-Agent | > var >          |                     |        |
| Ĵ |                       | ↑↓ Trier ~           | E Afficher | ~ •••      |                  |                     |        |
| 1 | Nom                   |                      |            |            | Modifié le       | Туре                | Taille |
| Ш | httpsglpi.comwo       | rk.blog_front_invent | tory.php   |            | 08/11/2024 16:12 | Dossier de fichiers |        |
| I | keystore-export-d44   | 4HGX                 |            |            | 18/11/2024 08:56 | Dossier de fichiers |        |
| Ш | 🚞 keystore-export-sDi | iTa5                 |            |            | 08/11/2024 16:11 | Dossier de fichiers |        |
|   | GLPI-Agent.dump       |                      |            |            | 08/11/2024 16:11 | Fichier DUMP        | 1 Ko   |
| I |                       |                      |            |            |                  |                     |        |

Pour faire une remontée d'inventaire automatique en accéléré, vous pourrez le faire grâce à l'URL suivante que vous entrerez dans une barre d'adresse d'un navigateur web :

### • http://localhost:62354/

Il vous suffira de cliquer sur le lien « Force an Inventory » et la remontée d'inventaire se fera automatiquement.

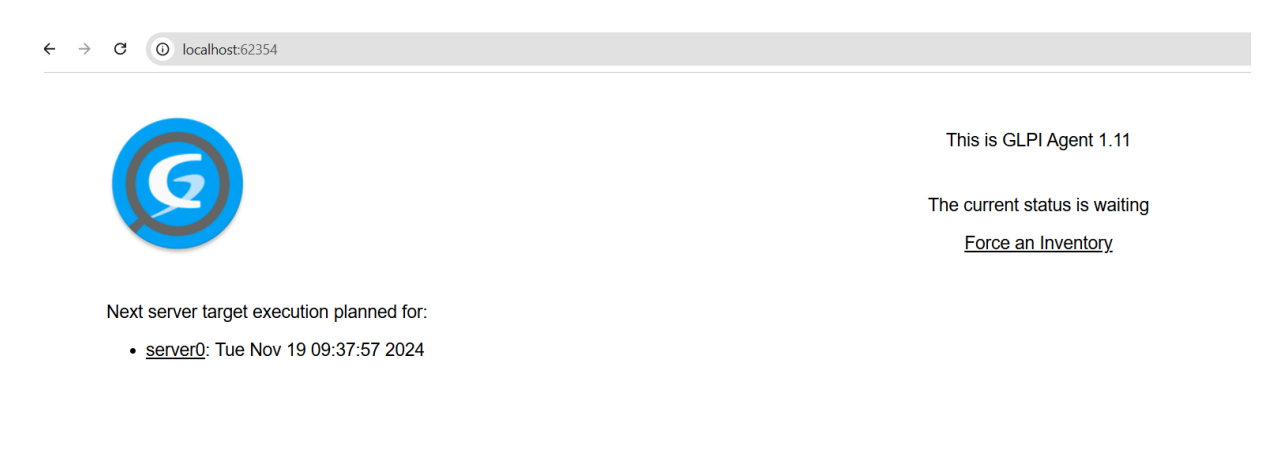

Sinon, il suffit d'attendre 10 à 20 min avant que le premier inventaire se fasse.

Une fois que l'inventaire sera fait, vous pourrez donc vous rendre sur l'interface de GLPI, puis dans l'onglet :

#### • Parc > Ordinateurs

Vous verrez donc votre PC avec le nom d'ordinateur que vous lui avez donné.

| ← → C 😋 glpi.comwork                | .blog/front/computer.php  |                 |               |                                       |                       |              |                  |                         |   | g = 1                                       |
|-------------------------------------|---------------------------|-----------------|---------------|---------------------------------------|-----------------------|--------------|------------------|-------------------------|---|---------------------------------------------|
| <b>G</b> LPI                        | Accuell / ♥ Parc / 	□ Orc | dinateurs +     | Ajouter Q Res | hercher ) 合 Listes 高 Gabarits         |                       |              |                  | Rechercher              | ۹ | Super-Admin<br>Entité racine (Arborescence) |
| Chercher dans Accuell a Parc        | Caractéristiq             | ues - Source de | mise à jour + | contient * GLPI Native Inventor       |                       |              |                  |                         |   |                                             |
| <ul> <li>Tableau de bord</li> </ul> | ☐ règle                   | (+) groupe      | Rechercher    | •                                     |                       |              |                  |                         |   |                                             |
| Qrdinateurs                         |                           |                 |               |                                       |                       |              |                  |                         |   |                                             |
| Moniteurs                           |                           |                 | 20            |                                       |                       |              |                  |                         |   |                                             |
| 8t Logiciels                        | LE ACCIONS                |                 | ~ ⊕ -         |                                       |                       |              |                  |                         |   |                                             |
| 🍰 Matériels réseau                  | NOM STATUT                | FABRICANT       | TYPE          | MODĖLE 🔻                              | DERNIÈRE MODIFICATION | COMMENTAIRES | COMPOSANTS - PR  | DCESSEUR                |   | SOURCE DE MISE À JOUR                       |
| 🗢 Peripherals                       | Sanzio                    | Dell Inc.       | Notebook      | Vostro 3520                           | 2024-11-12 15:16      |              | 12th Gen Intel C | ore i5-1235U            |   | GLPI Native Inventory                       |
| Imprimantes                         | verdier                   | Dell Inc.       | Mini Tower    | Precision T1650                       | 2024-11-14 13:52      |              | Intel Core i5-34 | 70 CPU @ 3.20GHz        |   | GLPI Native Inventory                       |
| Cartouches                          | Ancien                    | Dell Inc.       | Mini Tower    | Precision T1650                       | 2024-11-18 10:51      |              | Intel Core i5-34 | 70 CPU @ 3.20GHz        |   | GLPI Native Inventory                       |
| Consommables                        | Favre                     | Dell Inc.       | Mini Tower    | OptiPlex 3020                         | 2024-11-18 13:31      |              | Intel Core i5-45 | 90 CPU @ 3.30GHz        |   | GLPI Native Inventory                       |
| 🗞 Téléphones                        | Banksy                    | Dell Inc.       | Mini Tower    | OptiPlex 3020                         | 2024-11-18 08:57      |              | Intel Core i5-45 | 90 CPU @ 3.30GHz        |   | GLPI Native Inventory                       |
| 😂 Baies                             | Mueck                     | Dell Inc.       | Mini Tower    | OptiPlex 3020                         | 2024-11-13 13:31      |              | Intel Core i5-45 | 90 CPU @ 3.30GHz        |   | GLPI Native Inventory                       |
| II Châssis                          | imhof                     | Dell Inc.       | Mini Tower    | OptiPlex 3020                         | 2024-11-18 09:53      |              | Intel Core i5-45 | 90 CPU @ 3.30GHz        |   | GLPI Native Inventory                       |
| & PDU                               | Quinn                     | Dell Inc.       | Mini Tower    | OptiPlex 3020                         | 2024-11-18 08:53      |              | Intel Core i5-45 | 90 CPU @ 3.30GHz        |   | GLPI Native Inventory                       |
| Equipements passifs                 | Walsh                     | Dell Inc.       | Notebook      | Inspiron 15 3520                      | 2024-11-08 16:41      |              | 12th Gen Intel C | ore i5-1235U            |   | GLPI Native Inventory                       |
| ? Unmanaged assets                  | Gehry                     | HP              | Desktop       | HP Z2 Tower G9 Workstation Desktop PC | 2024-11-18 08:58      |              | 12th Gen Intel C | ore i7-12700            |   | GLPI Native Inventory                       |
| 🖌 Câbles                            | Maeliss                   | HP              | Desktop       | HP Z2 Tower G9 Workstation Desktop PC | 2024-11-15 08:31      |              | 12th Gen Intel C | ore i7-12700            |   | GLPI Native Inventory                       |
| Carte SIM éléments                  | Noe                       | HP              | Desktop       | HP Z2 Tower G9 Workstation Desktop PC | 2024-11-15 09:04      |              | 12th Gen Intel C | ore i7-12700            |   | GLPI Native Inventory                       |
| 🞄 Global                            | Kare                      | HP              | Desktop       | HP Z2 Tower G9 Workstation Desktop PC | 2024-11-18 08:45      |              | 12th Gen Intel C | ore i7-12700            |   | GLPI Native Inventory                       |
| බ Assistance ~                      | KLEIN                     | HP              | Desktop       | HP Z2 G8 SFF Workstation Desktop PC   | 2024-11-18 10:48      |              | 11th Gen Intel C | ore i7-11700 @ 2.50GHz  |   | GLPI Native Inventory                       |
| Gestion ~                           | Tom                       | HP              | Notebook      | HP ProBook 450 G8 Notebook PC         | 2024-11-18 09:56      |              | 11th Gen Intel C | ore i5-1135G7 @ 2.40GHz |   | GLPI Native Inventory                       |
| 🖨 Outils 🗸                          | Christine                 | HP              | Notebook      | HP ProBook 450 G8 Notebook PC         | 2024-11-18 09:27      |              | 11th Gen Intel C | ore i5-1135G7 @ 2.40GHz |   | GLPI Native Inventory                       |
| C Administration ~                  | celine                    | HP              | Notebook      | HP ProBook 450 G6                     | 2024-11-15 09:01      |              | Intel Core i5-82 | 65U CPU @ 1.60GHz       |   | GLPI Native Inventory                       |

Si vous souhaitez voir tous les composants, logiciels, antivirus, les connexions... Il suffit de cliquer sur le nom de votre ordinateur et vous aurez accès à toutes ces informations qui sont parfois très détaillées !

|                         | 🗆 Or | rdinateurs + Ajouter Q Rechercher | Rechercher Q E      | Super-Admin<br>Intité racine (A | rborescence)                      |         |           |
|-------------------------|------|-----------------------------------|---------------------|---------------------------------|-----------------------------------|---------|-----------|
| « < 🔳                   |      | 므 Ordinateur - Tom 성              |                     |                                 | : Action                          | ns - 15 | j/18 > ≫  |
| Ordinateur              |      |                                   |                     |                                 |                                   |         |           |
| Analyse d'impact        |      | Nom                               | Tom                 | Statut                          |                                   | Ψ.      | i +       |
| Systèmes d'exploitation | 1    | Lieu                              | v i + Ø             | Type d'ordinateur               | Notebook                          | Ŧ       | i +       |
| Composants              | 40   | Technicien responsable            | v i                 | Fabricant                       | HP                                | v       | i +       |
| Volumes                 | 4    | Groupe responsable                | • i +               | Modèle                          | HP ProBook 450 G8 Notebook PC     | -       | i +       |
| Logiciels               | 462  | Usager numéro                     |                     | Numéro de série                 | 5CD105CB2J                        |         |           |
| Connexions              | 6    |                                   |                     | Numéra dilamanénia              |                                   |         |           |
| Ports réseau            | 7    | Usager                            | tom.gillot@EEGP     | Numero d inventaire             |                                   |         |           |
| Connecteurs             |      | Utilisateur                       | • i                 | Réseau                          |                                   | ¥       | i +       |
| Contrôle à distance     | 1    | Groupe                            | v i +               | UUID                            | DBF6DA23-6640-4BA3-BD08-1FEEEF12A | FA5     |           |
| Gestion                 |      | Commentaires                      |                     | Source de mise à jour           | GLPI Native Inventory             | -       | i +       |
| Contrats                |      |                                   |                     |                                 |                                   |         |           |
| Documents               |      | Dornière date de démorrage        | 2024-11-09 16:02:50 |                                 |                                   |         |           |
| Virtualisation          |      | Dermere date de demarrage         | 2024-11-00 10.03.39 |                                 |                                   |         |           |
| Antivirus               | 2    |                                   |                     |                                 |                                   |         |           |
| Base de connaissances   |      |                                   |                     |                                 |                                   | 🗈 Sa    | uvegarder |
| Tickets                 |      |                                   |                     |                                 |                                   |         |           |

Pour aller encore plus loin, vous aurez des informations concernant l'inventaire de votre poste. Vous trouverez le nom de l'agent qui porte le nom de :

### • Nom-datedupremierinventaire-heuredupremierinventaire

Vous aurez aussi accès à l'adresse IP de contact, la version de l'agent, le dernier contact, la dernière mise à jour de l'inventaire.

Vous pourrez télécharger le fichier qui vous regroupera l'ensemble des informations de votre ordinateur.

| Informations d'inventaire      |                                                            | ٤                                    |
|--------------------------------|------------------------------------------------------------|--------------------------------------|
| Agent                          | UserAgent                                                  | Tag d'Inventaire                     |
| Ö Tom-2024-11-07-11-58-56      | GLPI-Agent_v1.11                                           | EEGP                                 |
| Adresse publique de contact    | Dernier contact                                            | Dernière mise à jour de l'inventaire |
| 90.115.95.133                  | 2024-11-18 09:56                                           | 2024-11-18 09:56                     |
| Statut de l'agent 🎜<br>Inconnu | Demander un inventaire $oldsymbol{\mathcal{C}}$<br>Inconnu |                                      |

Et voilà, nous venons de faire une remontée d'inventaire automatique de l'agent GLPI via une GPO. Je vais maintenant effectuer la même chose, mais pour l'ensemble des ordinateurs de notre parc informatique.